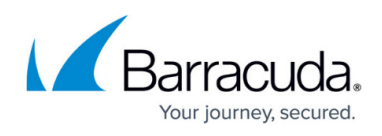

# Setting up SOAR for Barracuda CloudGen Control Center Firewall

#### https://campus.barracuda.com/doc/101713745/

The documentation below outlines the requirements for the Barracuda XDR Security Orchestration, Automation, and Response (SOAR) for Barracuda CloudGen Control Center Firewall. When you've set this up, all required data is uploaded to the Customer Security Dashboard in the **SOAR Settings** > **Firewalls** section.

You'll have to do the following things to prepare your CloudGen Firewall for Barracuda XDR's Automated Threat Response:

- <u>To enable the REST API for HTTPS</u>
- To create a Custom Administrative Role to Access the REST API
- To create an Admin Account to Access the REST API
- To generate an API token for authentication
- To create a Firewall Network Object for the Barracuda XDR Automated Threat Response
- To add the IP address to the Peer IP Restriction list
- To configure Barracuda XDR Dashboard

You will need to provide the Barracuda XDR team with the following so they can enable Automated Threat Response for Barracuda CloudGen Firewall

- The external IP address of the Control Center firewall
- The API token
- The **Generic Network Object Group** name If you follow the procedure below, the group is named *Barracuda\_XDR\_Blocked\_IPs*

#### To enable the REST API for HTTPS

Reference: https://campus.barracuda.com/product/cloudgenfirewall/doc/96025925/rest-api/

- 1. In Barracuda Firewall Control Center, navigate to CONFIGURATION > Configuration Tree > Box > Infrastructure Services > REST API Service.
- 2. Click Lock.
- 3. In the HTTP interface window, select Enable HTTPS interface.
- 4. In the **HTTPS Port** field, enter the desired port for API calls.
- 5. (Optional) To enable API calls via management IP addresses instead of the loopback interface, select **Bind to Management IPs**.
- 6. Click **New Key** to create a private key of the desired length or import your personal private key.
- 7. Click **Ex/import** to create a self-signed certificate or import an existing one.
- 8. Click Send Changes and Activate.
- 9. Provide the port number to the Barracuda XDR team.

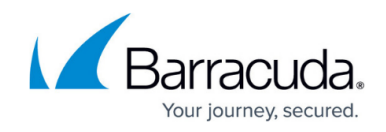

#### To create a custom administrative role to access the REST API

- 1. In Barracuda Firewall Control Center, go to CONFIGURATION > Configuration Tree > Multi-Range > Global Settings > Administrative Roles.
- 2. Click Lock.
- 3. In the **Roles** section, click + to create a new role.
- Enter a number for the role in the Name field and click OK. The Roles configuration window opens.
- 5. Enter the Role Name: BarracudaXDRAdmin.
- 6. (Optional) Enter a **Description**. Ex: Barracuda XDR Automated Threat Response.
- 7. Scroll down to add the REST API access rights to the administrative role:
  - In the **REST API** section, select the **Access to REST API** check box.
  - Click Set/Edit to configure detailed permissions.
  - Configure the Write Access Provides write access on the selected interface.
- 8. Click **OK**.
- 9. Click **OK**.
- 10. Click Send Changes and Activate.

#### To create an admin account to access the REST API

- 1. In Barracuda Firewall Control Center, click the ADMINS tab.
- 2. Do one of the following:
  - 1. Click + **New Admin** on the top right of the window.
  - 2. Right-click the list, and select Create New Admin.

The Create New CC Admin window opens.

- 3. For local authentication, configure the username and password:
  - 1. Login BarracudaXDRAdmin
  - 2. Full Name BarracudaXDRAdmin
  - 3. **Authentication Level** select **Password**. Click the cogwheel icon next to the **Password** field, define a password for the administrative user, and click **OK**.
- 4. Configure the following additional settings:
  - Assigned Range This option, in combination with linked ranges, controls which entries an administrator can see in CONFIGURATION > State Info > Sessions, in the Configuration Sessions window.
  - 2. Login Event Select Service Default.
  - 3. ACL Add the IP address 44.209.49.222 to the Peer IP Restriction list.

This specify the IP address the admin can use to access the Barracuda CloudGen Firewall.

- 5. After creating the **Admin** account, one or more specific scope(s) must be defined to be associated with the administrator.
- 6. In the window, click the **Administrator Scopes** tab.
- 7. Click + next to **Instances**.

A new instance of the category **Global** is displayed.

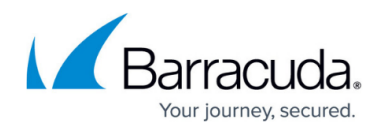

| 🔊 Create new CC | dmin -                 |
|-----------------|------------------------|
| 🔀 General       | 😢 Administrator Scopes |
| Instances       | •                      |
|                 |                        |

- 8. Configure the **Administrative Scope**.
- 9. Set the scope to **Global**, a specific **Range**, or **Cluster**. Alternatively, select **Ranges** and/or **Clusters** with the **Global/Range Link** option for the administrative scope.

| Administrative Scope |           |   |
|----------------------|-----------|---|
| Scope                | Range     | ٠ |
| Range                | 1 Range_1 | • |

10. Click + to add selected nodes to the Links list.

The options **Global Linked** and **Range Linked** associate the configured administrative rights with any individually selected node (in the **Links** list) at or below a configured **Global Linked** or **Range Linked** node (in the **Range** list).

| Administrative Scope |   |              |    |
|----------------------|---|--------------|----|
| Scope                | 0 | Range Linked | •  |
| Range                | 0 | 1 Range_1    | •  |
| Links                |   |              | ×+ |
|                      |   | Link         |    |

### 11. Configure Administrative Rights.

 Configuration Level: A configuration level of 2 or lower means write access, 99 or lower means read access. Usually, the write level is lower than the read level. For more information on the configuration level: https://campus.barracuda.com/product/cloudgenfirewall/doc/96026459/control-center-ad

https://campus.barracuda.com/product/cloudgenfirewall/doc/96026459/control-center-ad mins.

- Assign Roles: Click + and add the role created in **To Create a Custom Administrative Role to Access the REST API**: *BarracudaXDRAdmin*.
- Shell Level: Select No.
- 12. Click **OK**.

The CC admin user you just created can now access the REST API interface for the ranges and clusters assigned to the user.

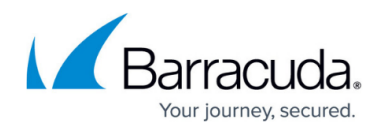

#### To generate an API token for authentication

- 1. In Barracuda Firewall Control Center, navigate to Configuration > Configuration Tree > Box > Infrastructure Services > REST API Service.
- 2. Click Lock.
- 3. In the left menu, click **Access Tokens**.
- 4. Click + in the **Access tokens** section.
- 5. Type the name *BarracudaXDRAPI* for the token and click **OK**. The **Access tokens** window opens.
- 6. Click Generate new token.
- Enter the Admin name for the user used for authentication.
   This is the name of the Admin Account previously created (BarracudaXDRAdmin)
- 8. In the **Time to live** field, enter the number of days the token should be valid for.
- 9. Click **OK**.
- 10. Click Send Changes and Activate.
- 11. Make a note of the name of the **API Token** to give to the Barracuda XDR team.

#### To create a firewall network object for the Barracuda XDR Automated Threat Response

Barracuda XDR uses the **Network Group** to block IPs on the firewall. You must create a **Firewall Network Object** called **Barracuda\_XDR\_Blocked\_IPs**.

- In Barracuda Firewall Control Center, go to Configuration > Configuration Tree > Multi-Range > (Global, Range, or Cluster Level) > Firewall Objects/Policies. Based on the customer firewall set up, create a Firewall Network Object within the administrative scope that was chosen for the configuration.
- 2. Click Lock.
- 3. In the left menu, scroll to Firewall Objects and click Networks.
- 4. Click + in the **Networks** section to create a network object.
- 5. For the **Type**, select **Generic Network Object**.
- 6. Enter the name Barracuda\_XDR\_Blocked\_IPs for the network object.
- 7. (Optional) Enter a description for the **Network**, for example, *Barracuda XDR Automated Threat Response*.
- 8. Click **OK**.
- 9. Click Send Changes and Activate.
- 10. Add the **Network Object** to any preexisting firewall policies created to block traffic to/from anomalous IP addresses.
- 11. Send the **Network Object Name** to the Barracuda XDR team.

#### To add the IP address to the Peer IP restriction list

• For the Admin Account, add the IP address 44.209.49.222 to the Peer IP Restriction list.

#### To configure XDR dashboard

1. In Barracuda XDR Dashboard, click SOAR Settings > Firewalls.

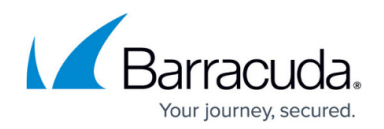

| K Barracuda                        |   | such. Q                                |             | Account done incluo |
|------------------------------------|---|----------------------------------------|-------------|---------------------|
| A Home                             |   | Limited Assistability 🛛                |             |                     |
| bisiliperes                        |   | Fiber: (none) Add (filter D Cour All D |             |                     |
| M Reports                          |   | Formats                                |             |                     |
| B) Infrastructure                  | 2 | they full them.                        |             |                     |
| 🖌 SOM Surrige                      | * |                                        |             |                     |
| E Trevelle @                       |   | Frend +                                | Instance    | Status              |
| Description                        |   | Cisco Maraki                           | 192.0.100.0 | Configured          |
|                                    |   | Bartanula CloudGen                     | 112.0.600.0 | Configured          |
| <ul> <li>Administration</li> </ul> | 1 | Fortinet FortiGate Firewalt            | 192.0.200.0 | Configured          |
|                                    |   | Sonia/WALL Forward                     | 112.0.300.0 | Configured          |
|                                    |   | SepherXG                               | 192.0.500.0 | Configured          |
|                                    |   | e c t , s Z5 w Bees per page           |             |                     |

- 2. Click Config.
- 3. In the **Edit Config** dialog box, enter the following:
  - External IP
  - API Access Port
  - Credential (API Key)
  - Group Name
  - Firewall Type
  - Group Level
  - Range Name
  - Cluster Name
  - Box Name

## Barracuda XDR

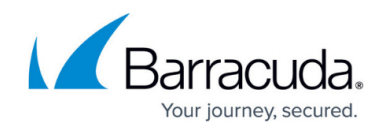

| Edit Config        |                 | Help 🛽 |
|--------------------|-----------------|--------|
| External IP        |                 |        |
| Example: 12.34.    | 567.890         |        |
| API Access Port    |                 |        |
| Example: 443       |                 |        |
| Credential (API Ke | у)              |        |
| •••••              | •••••           |        |
| Group Name         |                 |        |
| Barracuda_XDR_     | _Blocked_IPs    |        |
| Туре               |                 |        |
| ○ Standalone       | Control Center  |        |
| Group Level        |                 |        |
| 🔿 Range            | O Cluster       | Box    |
| Range Name         |                 |        |
| Example: Examp     | le Range Name   |        |
| Cluster Name       |                 |        |
| Example: Examp     | le Cluster Name |        |
| Box Name           |                 |        |
| Example: Examp     | le Box Name     |        |
|                    |                 |        |
|                    |                 |        |

4. Click Save.

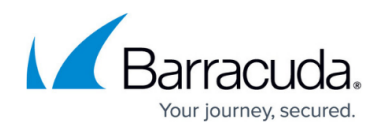

## Figures

- 1. Picture3.png
- 2. Picture1.png
- 3. Picture2.png
- 4. Firewallsscreen.png
- 5. EditConfigDashboard.png

© Barracuda Networks Inc., 2024 The information contained within this document is confidential and proprietary to Barracuda Networks Inc. No portion of this document may be copied, distributed, publicized or used for other than internal documentary purposes without the written consent of an official representative of Barracuda Networks Inc. All specifications are subject to change without notice. Barracuda Networks Inc. assumes no responsibility for any inaccuracies in this document. Barracuda Networks Inc. reserves the right to change, modify, transfer, or otherwise revise this publication without notice.